## Návod na nastavenie pošty GAYA v programe Outlook Express (Windows Mail, Mail)

- 1. Vytvorenie nového účtu (s povinnou autentifikáciou a šifrovaním TLS)
- 2. Zmena existujúceho účtu (zapnutie autentifikácie a šifrovania TLS)

## 1. Vytvorenie nového účtu (s povinnou autentifikáciou a šifrovaním TLS

V menu zvolíme Nástroje a vyberieme položku Účty...

V okne klikneme na tlačidlo Pridať a vyberieme položku Pošta...

| Účty v Internetu                      | ? 🛛                            |
|---------------------------------------|--------------------------------|
| Vše Pošta Příspěvky Adresářová služba | Při <u>d</u> at ▶              |
| Účet Typ Připojení                    | Ode <u>b</u> rat               |
|                                       | ⊻lastnosti                     |
|                                       | Na <u>s</u> tavit jako výchozí |
|                                       | Importovat                     |
|                                       | Exportovat                     |
|                                       |                                |
|                                       | <u>N</u> astavit pořadí        |
|                                       | Zavřít                         |

Vyplníme *Zobrazované meno*: (toto meno bude zobrazované ako odosielateľ pri každej odoslanej pošte). Klikneme na tlačidlo Ďalej.

| Průvodce připojením k Inter                        | netu                                             |        |
|----------------------------------------------------|--------------------------------------------------|--------|
| Vaše jméno                                         |                                                  | ž      |
| Při odesílání e-mailů bude v<br>požadovaném znění. | aše jméno uvedeno v poli Od. Zadejte své jméno v |        |
| Zo <u>b</u> razované jméno:                        | Janko Mrkvickal<br>Příklad: Jan Novák            | ]      |
|                                                    |                                                  |        |
|                                                    | < <u>Z</u> pět <u>D</u> alší >                   | Storno |

Zadáme e-mailovú adresu (je uvedená na zmluve) a klikneme na tlačidlo Ďalej.

| Průvodce připojením k Inte            | ernetu                                                      | ×      |
|---------------------------------------|-------------------------------------------------------------|--------|
| Internetová e-mailová adr             | esa                                                         | ž      |
| Vaše e-mailová adresa je a<br>e-mail. | adresa, kterou používají ostatní lidé, chtějí-li vám poslat |        |
| <u>E</u> -mailová adresa:             | skuska@gayla.sk                                             |        |
|                                       | Příklad: adresa@microsoft.com                               |        |
|                                       |                                                             |        |
|                                       | < <u>Z</u> pět <u>D</u> alší > S                            | itorno |

Zvolíme typ servera *POP3* a zadáme server prichádzajúcej pošty (POP3) a server odchádzajúcej pošty (SMTP). Do obidvoch políčok zadáme *mail.gaya.sk*. Klikneme na tlačidlo *Ďalej*.

| Průvodce připojením k Internetu                                                        |       |
|----------------------------------------------------------------------------------------|-------|
| Názvy e-mailových serverů                                                              | ×     |
| <u>I</u> yp serveru příchozí pošty: POP3                                               |       |
| <u>S</u> erver příchozí pošty (POP3, IMAP nebo HTTP):                                  |       |
| mail.gaya.sk                                                                           |       |
| Server SMTP je server používaný pro odesílání e-mailů.<br>Server odobozí poštu (SMTP): |       |
| mail.gaya.sk                                                                           |       |
|                                                                                        |       |
|                                                                                        |       |
| < <u>∠</u> pět <u>D</u> alší > S                                                       | torno |

V nasledujúcom okne vyplníme *Názov účtu* a *heslo* (tieto údaje sú zadané na zmluve). Klikneme na tlačidlo *Ďalej.* 

| Průvodce připojením k Inte                                                                                        | rnetu 🔀                                                                                                    |
|----------------------------------------------------------------------------------------------------|----------------------------------------------------------------------------------------------------|
| Přihlašování k poště Interr                                                                                       | netu                                                                                                    |
| Zadejte název účtu a heslo,                                                                                       | které vám přidělil poskytovatel služeb Internetu.                                                                                            |
| Název úč <u>t</u> u:                                                                                              | skuska@gaya.sk                                                                                                    |
| <u>H</u> eslo:                                                                                                    | <ul> <li>✓ Zapamatovat heslo</li> </ul>                                                                                                    |
| Vyžaduje-li váš poskytovatel<br>zabezpečeného ověření he<br>ověřováním hesla.<br>Přihlašovat se za <u>b</u> ezpeč | služeb Internetu pro přístup k poštovnímu účtu použití<br>sla, zaškrtněte políčko Přihlašovat se zabezpečeným<br>eným ověřováním hesla (SPA) |
|                                                                                                    | < <u>Z</u> pět <u>D</u> alší > Storno                                                                                                    |

Klikneme na tlačidlo Dokončiť.

| Průvodce připojením k Internetu                                                                               |        |
|----------------------------------------------------------------------------------------------------|--------|
| Blahopřání                                                                                                    | ×      |
| Zadali jste všechny informace potřebné k vytvoření účtu.<br>Nastavení uložíte klepnutím na tlačítko Dokončit. |        |
| < <u>Z</u> pět Dokončit                                                                                       | Storno |

V okne *Účty*, ktoré nám ostalo otvorené, vyberieme účet, ktorý sme vytvorili (mail.gaya.sk) a klikneme na tlačidlo *Vlastnosti*.

| Účty v Internetu |                     |                  |    | ? 🗙                                                                    |
|------------------|---------------------|------------------|----|------------------------------------------------------------------------|
| Vše Pošta Přís   | pěvky Adresářová sl | užba             |    | Při <u>d</u> at 🕨                                                      |
| Účet             | Тур                 | Připojení        |    | Ode <u>b</u> rat                                                       |
| 📌 mail.gaya.sk   | pošta (Výchozí)     | Všechny dostupné | Na | <u>V</u> lastnosti<br>astavit jako výchozí<br>Importovat<br>Exportovat |
|                  |                     |                  |    | <u>N</u> astavit pořadí<br>Zavřít                                      |

Zvolíme kartu *Servery* na ktorej v časti *Server odchádajúcej pošty* zaškrtneme *Server vyžaduje overenie*. Klikenem na tlačidlo *Nastavenia*.

| Ibecné        | Servery                               | Připojen                   | ní Zabezpečení Upřesnit                                                         |  |  |
|---------------|---------------------------------------|----------------------------|---------------------------------------------------------------------------------|--|--|
| Informa       | ce o serve                            | ru —                       |                                                                                 |  |  |
| Тур :         | serveru při                           | chozí poš                  | šty: POP3                                                                       |  |  |
| <u>P</u> řícł | nozí pošta                            | (POP3);                    | mail.gaya.sk                                                                    |  |  |
| 0d <u>c</u> ł | nozí pošta                            | (SMTP):                    | mail.gaya.sk                                                                    |  |  |
| Server        | příchozí p                            | ošty —                     |                                                                                 |  |  |
| Náze          | ev úč <u>t</u> u:                     | - 51                       | skuska@gaya.sk                                                                  |  |  |
| <u>H</u> eslo | D:                                    |                            |                                                                                 |  |  |
| P<br>Server   | řihlašovat<br>odchozí p<br>erver poža | se za <u>b</u> ezp<br>ošty | ☑ Zapamatovat heslo<br>pečeným ověřováním hesla<br><u>fení</u> <u>Nastavení</u> |  |  |
|               |                                       |                            |                                                                                 |  |  |

Vyberieme možnosť *Použiť rovnaké nastavenie ako pre server prichádzajúcej pošty*. Klikneme na tlačidlo *OK*.

| Server odchozí poš                                                                | ty ? 🔀                                 |
|-----------------------------------------------------------------------------------|----------------------------------------|
| Přihlašovací informace<br>Použít <u>stejné nas</u><br>Přihlašovat se j <u>a</u> k | tavení jako pro server příchozí pošty  |
| Název úč <u>t</u> u:                                                              |                                        |
| <u>H</u> eslo:                                                                    |                                        |
|                                                                                   | ✓ Zapamatovat heslo                    |
| 🗌 Přihlašovat se                                                                  | za <u>b</u> ezpečeným ověřováním hesla |
|                                                                                   | OK Storno                              |

Kliknite na kartu *Spresnenie* a v nej zaškrtnite obidve položky *Tento server vyžaduje zabezpečené pripojenie (SSL)*. Kliknite na tlačidlo *OK* a v ďalšom okne na tlačidlo zavrieť.

| 🗟 mail.gaya.sk - vlastnosti 🛛 🛜                                |    |
|----------------------------------------------------------------|----|
| Obecné Servery Připojení Zabezpečení Upřesnit                  |    |
| Čísla portů serveru                                            | -2 |
| Od <u>c</u> hozí pošta (SMTP): 25 <u>Výchozí nastavení</u>     |    |
| Tento server požaduje zabezpečené připojení (SSL)              |    |
| Příchozí pošta (POP3): 995                                     |    |
| Tento server požaduje zabezpečené připojení (SSL)              |    |
| Časový limit serveru                                           |    |
| Krátký – 🗇 – Dlouhý 1 minuta                                   |    |
| Odesílání                                                      | -  |
| Rozdělovat zprávy větší než 60 kB                              |    |
| Doručování                                                     |    |
| Zachovat na servery kopii zprávy                               |    |
| 🗌 Odebrat ze serveru po 🛛 🗯 dnech                              |    |
| 🔲 Odjebrat ze serveru po odstranění ze složky Odstraněná pošta | в  |
|                                                                |    |
| OK Storno P <u>o</u> uži                                       | ít |

## 2. Zmena existujúceho účtu (zapnutie autentifikácie a šifrovania TLS)

V menu zvolíme Nástroje a vyberieme položku Účty...

V okne *Účty*, ktoré nám ostalo otvorené, vyberieme účet, ktorý sme vytvorili (mail.gaya.sk) a klikneme na tlačidlo *Vlastnosti*.

| Účty | y v Internetu    |                       |                  | ? 🛛                            |
|------|------------------|-----------------------|------------------|--------------------------------|
| V    | še Pošta Pří     | spěvky Adresářová slu | užba             | <br>Při <u>d</u> at 🕨          |
|      | Účet             | Тур                   | Připojení        | Ode <u>b</u> rat               |
| 9    | 🔒 mail. gaya. sk | pošta (Výchozí)       | Všechny dostupné | ⊻lastnosti                     |
|      |                  |                       |                  | Na <u>s</u> tavit jako výchozí |
|      |                  |                       |                  | Importovat                     |
|      |                  |                       |                  | Exportovat                     |
|      |                  |                       |                  | <u>N</u> astavit pořadí        |
|      |                  |                       |                  | Zavřít                         |

Zvolíme kartu *Servery* na ktorej v časti *Server odchádajúcej pošty* zaškrtneme *Server vyžaduje overenie*. Klikenem na tlačidlo *Nastavenia*.

| Ibecné        | Servery                               | Připojen                   | ní Zabezpečení Upřesnit                                                         |  |  |
|---------------|---------------------------------------|----------------------------|---------------------------------------------------------------------------------|--|--|
| Informa       | ce o serve                            | ru —                       |                                                                                 |  |  |
| Тур :         | serveru při                           | chozí poš                  | šty: POP3                                                                       |  |  |
| <u>P</u> řícł | nozí pošta                            | (POP3);                    | mail.gaya.sk                                                                    |  |  |
| 0d <u>c</u> ł | nozí pošta                            | (SMTP):                    | mail.gaya.sk                                                                    |  |  |
| Server        | příchozí p                            | ošty —                     |                                                                                 |  |  |
| Náze          | ev úč <u>t</u> u:                     | - 51                       | skuska@gaya.sk                                                                  |  |  |
| <u>H</u> eslo | D:                                    |                            |                                                                                 |  |  |
| P<br>Server   | říhlašovat<br>odchozí p<br>erver poža | se za <u>b</u> ezp<br>ošty | ☑ Zapamatovat heslo<br>pečeným ověřováním hesla<br><u>fení</u> <u>Nastavení</u> |  |  |
|               |                                       |                            |                                                                                 |  |  |

Vyberieme možnosť *Použiť rovnaké nastavenie ako pre server prichádzajúcej pošty*. Klikneme na tlačidlo *OK*.

| Server odchozí poš                                                                | ty ? 🔀                                 |
|-----------------------------------------------------------------------------------|----------------------------------------|
| Přihlašovací informace<br>Použít <u>stejné nas</u><br>Přihlašovat se j <u>a</u> k | tavení jako pro server příchozí pošty  |
| Název úč <u>t</u> u:                                                              |                                        |
| <u>H</u> eslo:                                                                    |                                        |
|                                                                                   | ✓ Zapamatovat heslo                    |
| 🗌 Přihlašovat se                                                                  | za <u>b</u> ezpečeným ověřováním hesla |
|                                                                                   | OK Storno                              |

Kliknite na kartu *Spresnenie* a v nej zaškrtnite obidve položky *Tento server vyžaduje zabezpečené pripojenie (SSL)*. Kliknite na tlačidlo *OK* a v ďalšom okne na tlačidlo zavrieť.

| 🗟 mail.gaya.sk - vlastnosti                              | ?               |
|----------------------------------------------------------|-----------------|
| Obecné Servery Připojení Zabezpečení Upřesnit            |                 |
| Čísla portů serveru                                      |                 |
| Od <u>c</u> hozí pošta (SMTP): 25 Výchozí nasta          | vení            |
| Tento server požaduje zabezpečené připojení (SSL)        |                 |
| Příchozí pošta (POP3): 995                               |                 |
| Tento server požaduje zabezpečené připojení (SSL)        |                 |
| Časový limit serveru                                     |                 |
| Krátký – 🗇 – Dlouhý 1 minuta                             |                 |
| Odesílání                                                |                 |
| 🔲 <u>R</u> ozdělovat zprávy větší než 🛛 🕼 👔 kB           |                 |
| Doručování                                               |                 |
| 🔲 Zachovat na server <u>u</u> kopii zprávy               |                 |
| 🗌 Odebrat ze serveru po 🛛 🗯 dnech                        |                 |
| 🔲 Odjebrat ze serveru po odstranění ze složky Odstraněná | pošta           |
|                                                          |                 |
| OK Storno                                                | P <u>o</u> užít |